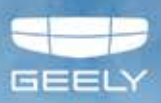

MULTIMEDIA MANUAL GEOMETRY I C

MIS

# Preface

Dear customer:

Thank you very much for using our products. Please carefully read this manual before first-time use so that you can know about the operation method for the product, which facilitates you to safely use and better enjoy entertainment! Please carefully read this manual before using each service function. Geely Auto reserves the right of final interpretation for this manual.

Important security information:

- Failure to comply with these safety instructions may lead to electric shock, traffic accident or other injury, and may damage the in-vehicle infotainment system or the vehicle. Please read all the safety information below before using the on-board infotainment system.
- In order to avoid the violation of traffic rules, and any unwanted traffic accident, the driver is prohibited to watch any program and operate this device during driving.
- Due to the audio amplifier and the mutual interference between the phones, it will cause problems, such as echo and sound distortion in the vehicle. Do not use mobile phone in the vehicle to make Bluetooth call or use on-board Bluetooth phone to dial the phone of the personnel in the vehicle.

Due to the continuous upgrading of the product, the actual operation steps may not fully comply with the manual. Please use the manual according to the actual operations.

The working voltage of the product is 9V-16V. If the vehicle is parked for a long time or the battery is not replaced in time according to the maintenance manual, the battery may lose power and cause insufficient power supply, which may lead to the product restart because of self-protection.

If you have the following behaviors, we may suspend the relevant services for you:

- · Violations of local laws and regulations;
- · Provision of false registration information;
- · Use of services by improper means;
- · Acts that harm other users;
- · Abuse of user rights;
- · Violations of social customs and morals;
- · Acts that incite ethnic hatred, ethnic discrimination, and undermine national unity;
- Disseminating obscene, pornographic, gambling, violent, homicide, terror information or instigating crimes;
- Acts that undermine national security, leak state secrets, subvert state power, and undermine national unity.

Geely Automobile International Corporation February 2023 All Rights Reserved. Without the written permission of GAIC, this manual cannot be reproduced or copied in whole or in part.

# Contents

# Multimedia System

- **3 Description** 
  - **3 Safety Information**

## 4 Basic operations

- 4 System Power On
- 5 Turning on the System
- 5 Turning off the System
- 5 Use of Touch Screen
- 5 Volume Adjustment

## 5 Bluetooth

- 5 Prior-use Instructions
- 6 Pairing and Connecting Bluetooth
- 6 No Paired Mobile Phones
- 8 Disconnect the Connected Mobile Phone

## 8 Ignore Bluetooth Devices

- 9 Multimedia operation
  - 9 Radio
  - 10 DAB radio\*
  - 10 Music
  - 12 Picture
  - 13 Album
- 14 Telephone
  - 14 Telephone Function
  - 15 Recents
  - 15 My favorite
  - 16 Contacts
  - 17 Calling
- **19 Settings** 
  - 19 System settings

# Description

# **Safety Information**

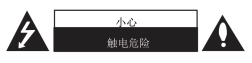

To avoid electric shock, please do not disassemble it without authorization. If any internal parts are damaged, please contact professional maintenance personnel.

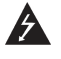

Remind users that there is an uninsulated dangerous voltage in the product shell, which may cause the risk of electric shock to personnel.

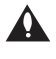

Remind users that there are product-related operation and maintenance (service) instructions in this manual.

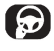

Always control the vehicle in a safe way. Do not divert your attention while driving and always pay attention to the driving situation. Do not change the settings or any other

function options. First confirm the safety and legality of the operation, and then perform the above operations. To ensure safety, some functions during driving will be restricted until the vehicle comes to a complete stop.

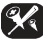

In order to reduce the risk of electric shock, do not remove the shell or back cover of the product without authorization. There are no user-serviceable parts in the product. If there is a fault, please contact a professional for repair.

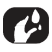

In order to reduce the risk of fire and electric shock, do not expose this product to humidity such as high moisture or rain.

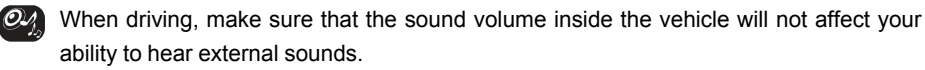

Handle with care, no heavy objects can be stacked on this product.

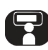

When driving, the driver shall no longer watch the display. If the driver watches the display while driving, it may cause an accident due to distraction.

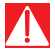

- Do not disassemble or modify this product. Doing so may result in accidents, fires, and electric shock.
- There are some provincial and municipal laws that prohibit watching videos while driving vehicle, so please use this system in provinces and cities where laws allow it.

◀

# Basic operations System Power On

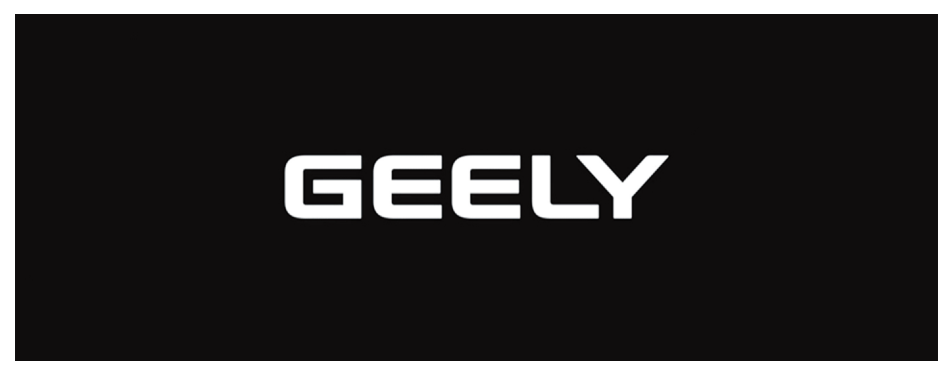

When the vehicle power on, the system turns on automatically. Once the system is started, the display screen displays the power on and warning screen.

# **Main Interface Introduction**

|   |              |             | ψ           | o 22:26 |                     |
|---|--------------|-------------|-------------|---------|---------------------|
|   |              |             | -           |         | D Media             |
|   | 2            | F           |             |         |                     |
|   | Recom        | mend to     | уоч         |         |                     |
| • | 0            | 0           | 0           | í       | Listen to something |
|   | EV<br>Center | BT<br>Music | BT<br>Phone | Radio   |                     |
|   |              |             |             |         |                     |

1

# **HiBoard Introduction**

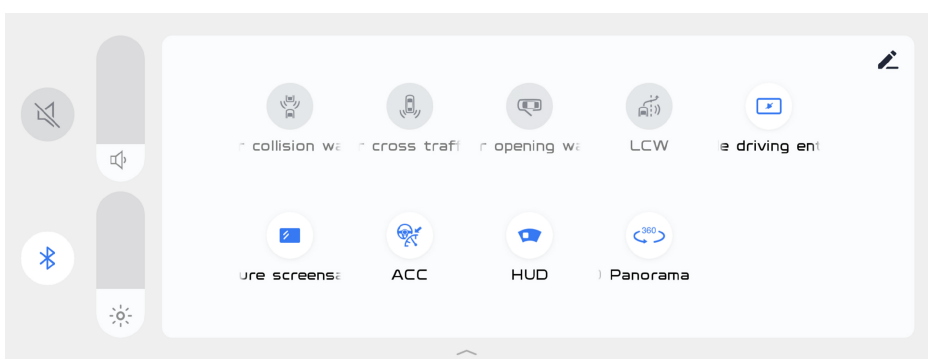

Pull down from the top to enter the HiBoard interface, and click <sup>∠</sup> to edit it. **Turning on the System** 

When the vehicle power supply is placed at ACC gear, the multimedia turn on automatically. **Turning off the System** 

Leave the vehicle, and after the vehicle is locked, the multimedia turn off.

# **Use of Touch Screen**

One-finger tap: open applications, set progress bars, perform button functions, etc.

Press and hold: HiBoard to add or delete.

Slide: to scroll up and down the list, turn pages left and right, etc.

Drag: set the progress.

# Volume Adjustment

Pull down from the top to enter the HiBoard interface, and adjust volume at the upper left corner of HiBoard.

# Bluetooth

# **Prior-use Instructions**

# What Is Wireless Bluetooth Technology

- Wireless Bluetooth technology is based on short-range wireless networking technology that allows different devices to connect over short distances (at a frequency rate of 2402MHz-2480MHz).
- It supports various different electronic devices such as computers, external devices, Bluetooth phones, PDAs, etc. In the automotive environment, wireless Bluetooth technology enables high-speed transmission without the use of connecting cables.
- Bluetooth phone means that users can conveniently make phone calls from their cell phones via Bluetooth.
- There may be some phones that do not support the Bluetooth phone feature.

# **Safe Driving Precautions**

- Bluetooth phones can improve the safety of driving vehicles. After the phone is connected to the host, users can easily make calls, receive calls and manage the address book. Before using Bluetooth, please read the handbook carefully.
- Frequent operation and use of Bluetooth phones while driving a vehicle can lead to negligent driving and may cause accidents. Frequent operation of Bluetooth devices while driving is prohibited.
- Watching the screen for a long time is dangerous and may lead to accidents. When driving a vehicle, do not look at the screen for a long time.

# **Bluetooth Warning for Connected Phones**

- Before connecting the host with your phone, please check if your phone has Bluetooth function.
- If you don't want your car to connect to your Bluetooth device automatically, turn off the Bluetooth function in your Bluetooth device.
- Please stop the car when the phone is paired with the car.
- There are some Bluetooth features that may not work properly due to the hardware version of the phone. If these features work properly after a software upgrade provided through your mobile phone manufacturer, un-pair all and pair again before using.

# **Pairing and Connecting Bluetooth**

Before using the Bluetooth function, determine whether the Bluetooth function of the mobile phone is turned on.

# **No Paired Mobile Phones**

Open [Set up] - [System Settings] - [Bluetooth Settings] in sequence.

Control the opening and closing of on-board Bluetooth, enable Bluetooth, search for Bluetooth devices, and enable mobile phone Bluetooth to pair. Select your own mobile phone Bluetooth to pair, and the mobile phone will receive a message reminder of pairing.

Android phone: check "Synchronize Address Book" before connecting;

iPhone: make sure that the "Synchronize Address Book" function is checked.

If the phone book cannot be synchronized, click the corresponding Bluetooth name to cancel pairing and reconnect.

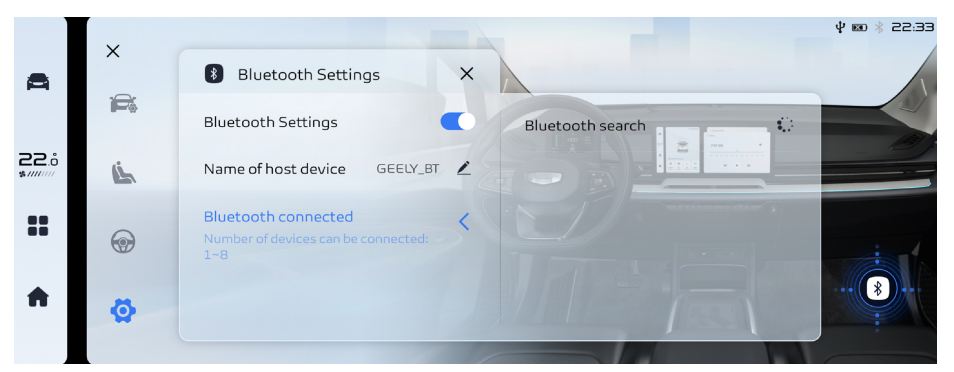

- 1. Click the Bluetooth device you want to pair, and then click [Connect].
- If your mobile phone does not support SSP (Secure Simple Pairing), you need to enter the password manually on your Bluetooth device. The password is 0000.
   If the mobile phone supports SSP (Secure Simple Pairing), click [Pair] on the host, and then click [Pair] on the pop-up window of your Bluetooth device (the actual information in the pop-up window may vary depending on the Bluetooth device).
- 3. Bluetooth device connected. When the device is successfully connected with the screen of the central control screen, the name of the device will appear in the [paired device].

|                 |          |                                                                   | ∲ छ0 \$0 23:45 |
|-----------------|----------|-------------------------------------------------------------------|----------------|
| <b>A</b>        | ×        | Bluetooth Settings X                                              |                |
|                 |          | Bluetooth Settings Paired devices delete all                      |                |
| °.52<br>*////// | <u>ن</u> | Name of host device GEELY_BT 🖌 12345678                           |                |
|                 | •        | Bluetooth connected<br>Number of devices can be connected:<br>1-8 |                |
| •               | Ø        |                                                                   | ***            |
|                 |          |                                                                   |                |

When the connection fails, the information of Bluetooth connection failure will be displayed on the screen.

# **Disconnect the Connected Mobile Phone**

| Ø    | ×  | 8 Bluetooth Set                             | tings X |         |                           | ψ ∞ ∜ 23:46 |
|------|----|---------------------------------------------|---------|---------|---------------------------|-------------|
| 22.0 | e: | Bluetooth Settin                            | Disco   | onnect  | delete all<br>Connected ① |             |
|      | •  | Bluetooth conne<br>Number of devices<br>1-8 | Cancel  | Confirm | ch 🕆                      | ÷           |
| •    | Ø  |                                             |         |         |                           |             |

Select the connected phone and click [Disconnect]. Click [Cancel] to cancel the operation. If you want to connect the unconnected mobile phone again, select the unconnected mobile phone and click [Connect].

# **Ignore Bluetooth Devices**

If you don't need to use a Bluetooth device in the future, you can delete it. It should be noted that after deleting the Bluetooth device, all the call records and contacts will be deleted at the same time.

|      | ×        | Bluetooth Set                               | ttings X |         |             | ♥ 1820 \$> 23:45 |
|------|----------|---------------------------------------------|----------|---------|-------------|------------------|
| I    | F        | Bluetooth Settin                            |          |         | delete all  |                  |
| 22.° | <u>i</u> | Name of host dev                            | Delete   | device  | Connected ① |                  |
|      | •        | Bluetooth conne<br>Number of devices<br>1~8 | Cancel   | Confirm | sh          |                  |
| A    | ø        |                                             |          |         |             |                  |

- 1. Select the connected phone.
- 2. Click [Confirm] to confirm the operation; click [Cancel] to cancel the operation.

# Multimedia operation

# Radio

|      |            |       |                   |             |         |     |         | ∲ ⊠ 22:27     |
|------|------------|-------|-------------------|-------------|---------|-----|---------|---------------|
|      | E<br>Radio | FM    | AM -              | -1          |         |     | 2       | Favourites    |
|      |            | 87.   | 5 <sup>Mono</sup> |             |         |     |         |               |
|      | (1)        |       | -                 |             |         |     |         |               |
| 22.ô | DAB        |       | mulumulu          | uuuluuuuluu |         |     | mhuuud  |               |
|      | 0          | 88 90 | 92 94             | 96 98       | 100 102 | 104 | 106 108 |               |
|      | Bluetooth  | :=    | 44                |             |         |     | 6       | No Favourites |
| •    | ©<br>USB   | 3     | 4                 | 5           | (       | 6   | 7       |               |

Click the [Radio] icon in the multimedia interface to enter the radio interface.

- 1. Click the switch button of [FM] or [AM] to switch the radio band.
- 2. Click ♥ button to favorite the current station, the favorite list is displayed on the bottom, click the station in the favorite list to play it.
- 3. Click 🗮 button, to enter the station list.
- 4. Click ◀ button, to select the last station.
- 5. Click ▶ button, to stop the station.
- 6. Click ▶ button, to select the next station.
- 7. Click C button to preview playing all the searched stations (each station plays for five seconds), click again to cancel the preview.

#### **DAB radio\*** ¢ m 22:27 í Favourites No signal (()) ((•)) 22.0 DAB O No Favourites Bluetooth A 0

Click [DAB] icon on the multimedia interface and enter the DAB interface.

- 1. Click ≡ button to open the program list.
- 2. Shortly press ◀ button to switch to the previous program of current channel, hold and press it to switch to the previous channel and play the last program on this channel.
- 3. Click ▶ button to play/pause the current program.
- 4. Shortly press ▶ button to switch to the next program of current channel, hold and press it to switch to the next channel and play the first program on this channel.
- 5. Click 😁 button to open the electronic program list.
- 6. Click Obutton to open the DAB setting interface.
- 7. Click ♥ button to favorite/cancel the favorite programs.

#### **Music**

| - | (=<br>Radio | Bluetooth                             |                             | ໝ ≵⊧ 20:34 |
|---|-------------|---------------------------------------|-----------------------------|------------|
| н | (t)<br>Dab  |                                       | Selfish (Alan Walker Remix) |            |
|   | Bluetooth   | (Alan Walker Rem<br>Madison Beer/Alan |                             |            |
| A |             |                                       |                             |            |

- 1. Click [ Bluetooth ] on the left list to enter Bluetooth Music. The Bluetooth icon and Bluetooth name are displayed on the right side.
- 2. Click the < button, to select the last song.
- 3. Click the ▶ button, to stop the music playback.

1

4. Click the ▶ button, to select the next song. é USB Play all  $\equiv$ Shape of You  $((\mathbf{r}))$ Ed Sheeran н C luetooth Shape of You Ed Sheer an A USB 2 1 ₡ ෩ 🕴 09:50 3 Playlist 1 Shape of You Shape of You Ed Sheeran Ed Sheeran н Lyrics not available... 01:39 03:51 C A 5 6

Click [USB] to play songs and Bluetooth music in the U disk (Bluetooth connection is required).

- 1. Click USB Music on the left list to enter USB Music. Click the song list to start playing.
- 2. Click the Music card to enter the full screen interface.
- 3. Click the song list to play the selected song.
- 4. Click the < button, to select the last song.
- 5. Click the ▶ button, to stop the music playback.
- 6. Click the ▶ button, to select the next song.
- 7. Click the <sup>O</sup> button, to select the single cycle, random cycle and sequential cycle.

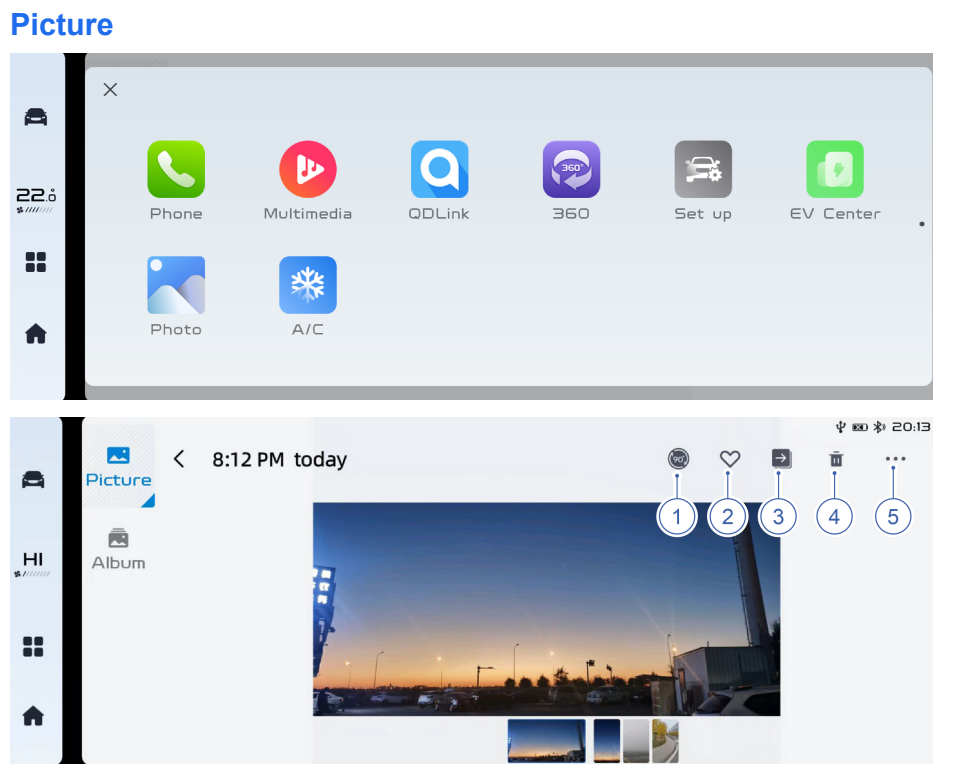

Click the [Picture] icon to enter the picture interface.

- 1. Rotate the picture 90° to the right.
- 2. Favorite the picture.
- 3. Move the picture document.
- 4. Delete the video document.
- 5. View the video document information.

Full screen picture gesture:

- · Select the last or next picture by swiping the screen to the right or to the left.
- A gesture with two fingers close together can zoom out the picture, and the opposite gesture can zoom in.
- · Click the picture to enter the full screen interface.

# Album

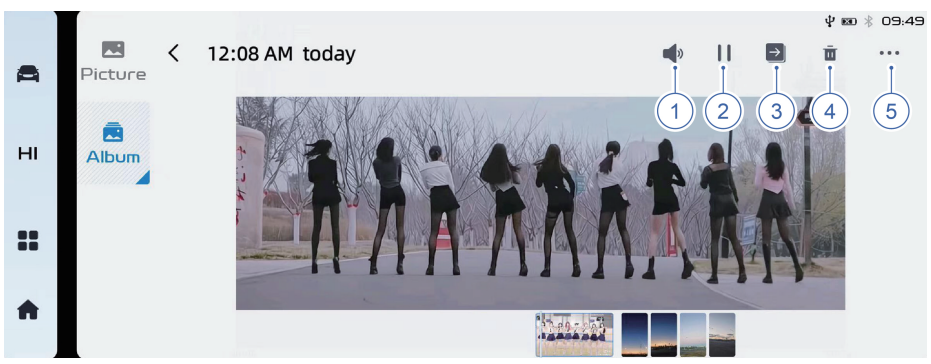

Click the [Album] icon to enter the video interface.

- 1. Activate or inactivate the video sound.
- 2. Toggle between play and pause states.
- 3. Move the video document.
- 4. Delete the video document.
- 5. View the video document information.

Full screen playback screen gestures:

- Slide up and down on the right side of the screen to adjust the sound volume.
- · Slide up and down on the left side of the screen to adjust the brightness.
- Switch the last or next picture by swiping the screen to the right or to the left.
- · Click the video to enter the full screen interface.

# Telephone Telephone Function

|              | × |                                                                   | ¥ 📾 🐇 22:33 |
|--------------|---|-------------------------------------------------------------------|-------------|
| <b>A</b>     | ~ | Bluetooth Settings X                                              |             |
|              |   | Bluetooth Settings                                                |             |
| 0. <b>52</b> | Ĺ | Name of host device GEELY_BT 2                                    |             |
|              | • | Bluetooth connected<br>Number of devices can be connected:<br>1-8 |             |
| •            | Ø |                                                                   |             |

- 1. Open [Set up] [System Settings] [Bluetooth Settings] in turn or jump to Bluetooth connection on the phone interface.
- Turn on Bluetooth, and turn on Mobile Bluetooth at the same time. Select your mobile Bluetooth for pairing.

# **Synchronization**

|          |                |                        | Ý œ ≵i 19:05 |
|----------|----------------|------------------------|--------------|
| <b>A</b> | Recents        | All calls Missed calls | Sync         |
|          | *              | Q == === -== -=        |              |
| 22.ŝ     | My<br>favorite | v =                    |              |
| ::       | L<br>Contacts  | N                      |              |
|          | ***            | ¥ =====                |              |
|          | Dial           | ¥ ======               |              |

After the Bluetooth connection is successful, click the Sync button to synchronize the address book. If the address book cannot be synchronized, click the corresponding Bluetooth name to cancel the pairing and reconnect.

1

| Rec          | ents                 |                        |                     |
|--------------|----------------------|------------------------|---------------------|
|              |                      | All calls Missed calls | थ छ ೫ 19:05<br>Sync |
|              | Recents              | ¥ = == ==              |                     |
| <b>22</b> .5 | My<br>favorite       | 9 =                    |                     |
|              | <b>I</b><br>Contacts | N                      |                     |
|              |                      | N                      |                     |
|              | Dial                 | N = == ==              |                     |

Click the [Phone] component in the main interface, and then click [Recents]. The call record interface will appear, including two pages of [All calls] and [Missed calls]. You can dial the contact.

# My favorite

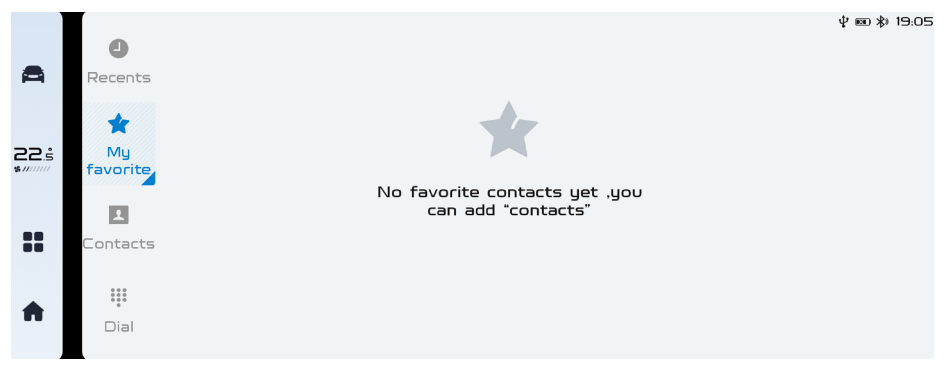

Click the [Phone] component in the main interface, and then click [My favorite] to open the interface of favorite contacts, which is similar to using mobile phones. You can swipe the touch screen up and down to view contacts.

#### **Contacts** ψ 📾 🕸 19:06 0 Sync 0 Recents B ÷ 22.5 My favorite R 1 ontacts .... A Dial

Click the [Phone] component on the main interface, then click [Contacts], and the contact interface will appear. It is very convenient to view and search the number. Similar to using a mobile phone, you can use the touch screen to view contacts, or click [Search] and enter the name of the person you want to find.

#### **Quick Search**

|      |        |       |     |  |  | ψm | \$ 19:06 |
|------|--------|-------|-----|--|--|----|----------|
|      | Cancel | ×     | :h  |  |  |    | O,       |
|      | 1      | Found | (2) |  |  |    |          |
| 22.ŝ |        |       |     |  |  |    |          |
|      |        |       |     |  |  |    |          |
|      |        |       |     |  |  |    |          |
| •    |        |       |     |  |  |    |          |
|      |        |       |     |  |  |    |          |

Click [Q] to enter the name initials or name to be searched, and when the search is completed, click the phone number to make a call.

# List dialing

|            |          |       |             | ψ∞ ⅔ 19:06 |
|------------|----------|-------|-------------|------------|
|            | 0        |       |             | Sync Q     |
| <b>A</b>   | Recents  |       | e c         |            |
|            | *        |       | С<br>Е<br>Г |            |
| 22.5       | My       |       | б<br>Н<br>І |            |
| \$ 11/1/1/ | tavorite |       | J<br>K      | D          |
|            | 1        | 6     | M           |            |
|            | Contacts | 10 mm | P<br>Q      |            |
|            |          |       | м<br>5<br>Т |            |
|            |          | 10 mm | u<br>v<br>w |            |
|            | Dial     |       | X<br>Y<br>Z |            |
|            |          |       | #           |            |

You can directly select the contact person in the [Contacts] screen to make a call. When a contact has multiple contacts, select the phone number before making the call.

# Calling

Directly enter the phone number

|    |           |              |              |              |   |       | ໝ 救 11:01AM |
|----|-----------|--------------|--------------|--------------|---|-------|-------------|
| -  | 0         |              |              |              |   |       | Sync        |
| •  | Recents   |              |              |              | × |       |             |
|    | -         |              |              |              |   |       |             |
| LO | My        | 1            | <b>2</b> ABC | 3 DEF        |   | ***** |             |
|    | favorite  |              |              |              |   |       |             |
|    |           | <b>4</b> GHI | 5 JKL        | <b>6</b> MNO |   |       |             |
|    | Contacts  | -            | •            | •            |   |       |             |
|    |           | PQRS         | 8 TUV        | 9 WXYZ       |   | -     |             |
|    | <b>!!</b> | *            | 0.+          | #            |   | <br>  |             |
|    | Dial      | т            | U ·          | #            |   |       |             |
|    |           |              |              |              |   |       |             |

Click the [Phone] component on the main interface, click the [Dial] again, click the number keys to enter the phone number, and click the dial icon to dial.

# **List dialing**

|          |                |       |                       | ∲ 📾 🕸 19:06 |
|----------|----------------|-------|-----------------------|-------------|
|          | 0              |       |                       |             |
| <b>A</b> | Recents        |       | A<br>8<br>0           |             |
| 22.5     | My<br>favosite |       | и<br>F<br>G<br>H      |             |
|          |                | c     | ן<br>ג<br>ע<br>א<br>א | В           |
| **       | Contacts       |       | P<br>Q<br>R<br>S<br>T |             |
| •        | Dial           | 8 *** | u<br>v<br>W<br>X<br>7 |             |
|          |                |       | -                     |             |

You can directly select the contact person in the [Contacts] screen to make a call. When a contact has multiple contacts, select the phone number before making the call.

# Settings System settings

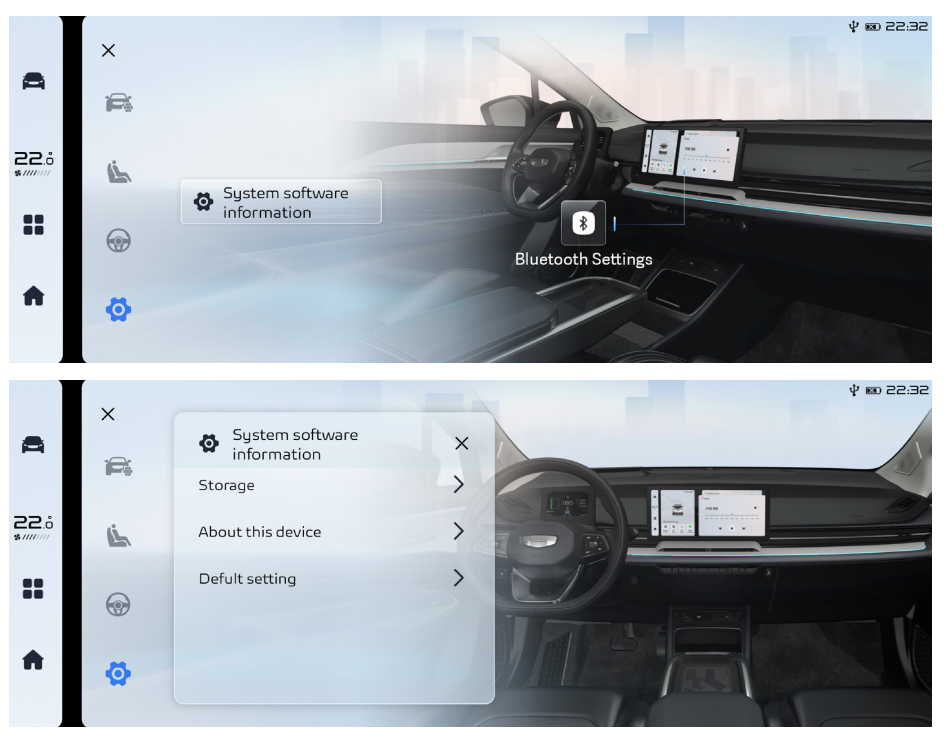

System information, on-board Bluetooth and other functions can be set.

#### System software Information

Select [System software Information] to view the storage space and information about the machine, or restore the ex-factory settings.

#### **Bluetooth Settings**

Select [Bluetooth Settings] to control the opening and closing of on-board Bluetooth, enable Bluetooth, search for Bluetooth devices, and enable mobile phone Bluetooth to pair. Select your own mobile phone Bluetooth to pair, and the mobile phone will receive a message reminder of pairing.

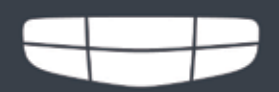

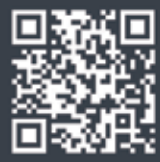

Website: http://global.geely.com Facebook: https://www.facebook.com/GeelyAutoGlobal